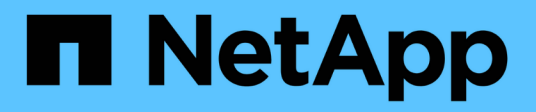

## **Instalar Astra Control Center**

Astra Control Center

NetApp November 21, 2023

This PDF was generated from https://docs.netapp.com/es-es/astra-control-center-2304/get-started/certmanager-prereqs.html on November 21, 2023. Always check docs.netapp.com for the latest.

## Tabla de contenidos

| Instale Astra Control Center mediante el proceso estándar.                             | 1  |
|----------------------------------------------------------------------------------------|----|
| Descargue y extraiga Astra Control Center                                              | 2  |
| Instale el complemento Astra kubectl de NetApp                                         | 3  |
| Agregue las imágenes al registro local                                                 | 3  |
| Configurar espacio de nombres y secreto para registros con requisitos de autenticación | 6  |
| Instale el operador de Astra Control Center                                            | 7  |
| Configurar Astra Control Center                                                        | 10 |
| Complete la instalación del centro de control de Astra y del operador                  | 25 |
| Comprobar el estado del sistema                                                        | 26 |
| Configure la entrada para el equilibrio de carga                                       | 32 |
| Inicie sesión en la interfaz de usuario de Astra Control Center                        | 36 |
| Solucione los problemas de instalación                                                 | 36 |
| El futuro                                                                              | 37 |
| Configure un administrador de certificados externo.                                    | 37 |

# Instale Astra Control Center mediante el proceso estándar

Para instalar Astra Control Center, descargue el paquete de instalación desde el sitio de soporte de NetApp y realice los siguientes pasos. Puede utilizar este procedimiento para instalar Astra Control Center en entornos conectados a Internet o con conexión por aire.

## Otros procedimientos de instalación

- Instalar con RedHat OpenShift OperatorHub: Utilice esto "procedimiento alternativo" Para instalar Astra Control Center en OpenShift con OperatorHub.
- Instalar en la nube pública con Cloud Volumes ONTAP backend: Uso "estos procedimientos" Para instalar Astra Control Center en Amazon Web Services (AWS), Google Cloud Platform (GCP) o Microsoft Azure con un back-end de almacenamiento de Cloud Volumes ONTAP.

Para ver una demostración del proceso de instalación de Astra Control Center, consulte "este vídeo".

## Antes de empezar

- "Antes de comenzar la instalación, prepare su entorno para la implementación de Astra Control Center".
- Si ha configurado o desea configurar directivas de seguridad de POD en su entorno, familiarícese con las directivas de seguridad de POD y cómo afectan a la instalación de Astra Control Center. Consulte "Comprender las restricciones de directivas de seguridad de POD".
- Asegúrese de que todos los servicios de API se encuentren en buen estado y estén disponibles:

kubectl get apiservices

- Asegúrese de que el FQDN de Astra que tiene previsto utilizar se puede enrutar a este clúster. Esto significa que tiene una entrada DNS en el servidor DNS interno o que está utilizando una ruta URL principal que ya está registrada.
- Si ya existe un administrador de certificados en el clúster, tendrá que realizar algunos "requisitos previos" Por lo tanto, Astra Control Center no intenta instalar su propio administrador de certificados. De forma predeterminada, Astra Control Center instala su propio administrador de certificados durante la instalación.

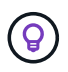

Pon en marcha Astra Control Center en un tercer dominio de fallo o sitio secundario. Esto se recomienda para la replicación de aplicaciones y la recuperación ante desastres fluida.

## Acerca de esta tarea

El proceso de instalación de Astra Control Center le ayuda a hacer lo siguiente:

- Instale los componentes de Astra en la netapp-acc (o nombre personalizado).
- Cree una cuenta predeterminada de administrador de propietario de Astra Control.
- Establecer una dirección de correo electrónico de usuario administrativo y una contraseña de configuración inicial predeterminada. A este usuario se le asigna el rol de propietario que se necesita para iniciar sesión por primera vez en la interfaz de usuario.
- Determine que se están ejecutando todas las pods de Astra Control Center.

• Instale la interfaz de usuario de Astra Control Center.

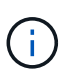

No elimine el operador Astra Control Center (por ejemplo, kubectl delete -f astra\_control\_center\_operator\_deploy.yaml) En cualquier momento durante la instalación o el funcionamiento de Astra Control Center para evitar la eliminación de las dosis.

#### Pasos

Para instalar Astra Control Center, lleve a cabo los siguientes pasos:

- Descargue y extraiga Astra Control Center
- Instale el complemento Astra kubectl de NetApp
- Agregue las imágenes al registro local
- · Configurar espacio de nombres y secreto para registros con requisitos de autenticación
- Instale el operador de Astra Control Center
- Configurar Astra Control Center
- · Complete la instalación del centro de control de Astra y del operador
- Comprobar el estado del sistema
- · Configure la entrada para el equilibrio de carga
- · Inicie sesión en la interfaz de usuario de Astra Control Center

## Descargue y extraiga Astra Control Center

- 1. Vaya a la "Página de descargas de Astra Control Center" En el sitio de soporte de NetApp.
- 2. Descargue el paquete que contiene Astra Control Center (astra-control-center-[version].tar.gz).
- 3. (Recomendado pero opcional) Descargue el paquete de certificados y firmas para Astra Control Center (astra-control-center-certs-[version].tar.gz) para verificar la firma del paquete:

tar -vxzf astra-control-center-certs-[version].tar.gz

```
openssl dgst -sha256 -verify certs/AstraControlCenter-public.pub
-signature certs/astra-control-center-[version].tar.gz.sig astra-
control-center-[version].tar.gz
```

Se mostrará la salida Verified OK después de una verificación correcta.

4. Extraiga las imágenes del paquete Astra Control Center:

tar -vxzf astra-control-center-[version].tar.gz

## Instale el complemento Astra kubectl de NetApp

Puede utilizar el complemento de línea de comandos kubectl de Astra de NetApp para insertar imágenes en un repositorio de Docker local.

## Antes de empezar

NetApp proporciona binarios de complementos para diferentes arquitecturas de CPU y sistemas operativos. Debe saber qué CPU y sistema operativo tiene antes de realizar esta tarea.

Si ya tiene instalado el plugin desde una instalación anterior, "asegúrese de tener la versión más reciente" antes de realizar estos pasos.

## Pasos

1. Enumere los binarios disponibles del complemento Astra kubectl de NetApp, y anote el nombre del archivo que necesita para el sistema operativo y la arquitectura de CPU:

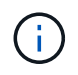

La biblioteca de complementos kubectl forma parte del paquete tar y se extrae en la carpeta kubectl-astra.

ls kubectl-astra/

2. Mueva el binario correcto a la ruta actual y cambie el nombre a. kubectl-astra:

```
cp kubectl-astra/<binary-name> /usr/local/bin/kubectl-astra
```

## Agregue las imágenes al registro local

1. Complete la secuencia de pasos apropiada para el motor del contenedor:

#### Docker

1. Cambie al directorio raíz del tarball. Debería ver este archivo y directorio:

```
acc.manifest.bundle.yaml
acc/
```

- 2. Inserte las imágenes del paquete en el directorio de imágenes de Astra Control Center en su registro local. Realice las siguientes sustituciones antes de ejecutar el push-images comando:
  - Sustituya <BUNDLE\_FILE> por el nombre del archivo Astra Control Bundle (acc.manifest.bundle.yaml).
  - Sustituya <MY\_FULL\_REGISTRY\_PATH&gt; por la URL del repositorio de Docker; por ejemplo, "<a href="https://&lt;docker-registry&gt;"" class="bare">https://&lt;docker-registry&gt;"</a>.
  - Reemplace <MY\_REGISTRY\_USER> por el nombre de usuario.
  - Sustituya <MY\_REGISTRY\_TOKEN> por un token autorizado para el registro.

```
kubectl astra packages push-images -m <BUNDLE_FILE> -r
<MY_FULL_REGISTRY_PATH> -u <MY_REGISTRY_USER> -p
<MY_REGISTRY_TOKEN>
```

## Podman

1. Cambie al directorio raíz del tarball. Debería ver este archivo y directorio:

```
acc.manifest.bundle.yaml
acc/
```

2. Inicie sesión en su registro:

```
podman login <YOUR REGISTRY>
```

 Prepare y ejecute una de las siguientes secuencias de comandos personalizadas para la versión de Podman que utilice. Sustituya <MY\_FULL\_REGISTRY\_PATH> por la URL del repositorio que incluye cualquier subdirectorio.

<strong>Podman 4</strong>

```
export REGISTRY=<MY_FULL_REGISTRY_PATH>
export PACKAGENAME=acc
export PACKAGEVERSION=23.04.2-7
export DIRECTORYNAME=acc
for astraImageFile in $(ls ${DIRECTORYNAME}/images/*.tar) ; do
astraImage=$(podman load --input ${astraImageFile} | sed 's/Loaded
image: //')
astraImageNoPath=$(echo ${astraImage} | sed 's:.*/::')
podman tag ${astraImageNoPath} ${REGISTRY}/netapp/astra/
${PACKAGENAME}/${PACKAGEVERSION}/${astraImageNoPath}
podman push ${REGISTRY}/netapp/astra/${PACKAGENAME}/${
PACKAGEVERSION}/${astraImageNoPath}
done
```

<strong>Podman 3</strong>

```
export REGISTRY=<MY_FULL_REGISTRY_PATH>
export PACKAGENAME=acc
export PACKAGEVERSION=23.04.2-7
export DIRECTORYNAME=acc
for astraImageFile in $(ls ${DIRECTORYNAME}/images/*.tar) ; do
astraImage=$(podman load --input ${astraImageFile} | sed 's/Loaded
image: //')
astraImageNoPath=$(echo ${astraImage} | sed 's:.*/::')
podman tag ${astraImageNoPath} ${REGISTRY}/netapp/astra/
${PACKAGENAME}/${PACKAGEVERSION}/${astraImageNoPath}
podman push ${REGISTRY}/netapp/astra/${PACKAGENAME}/${
PACKAGEVERSION}/${astraImageNoPath}
done
```

()

La ruta de acceso de imagen que crea el script debe parecerse a la siguiente, dependiendo de la configuración del Registro:

https://netappdownloads.jfrog.io/docker-astra-controlprod/netapp/astra/acc/23.04.2-7/image:version

## Configurar espacio de nombres y secreto para registros con requisitos de autenticación

1. Exporte el KUBECONFIG para el clúster de host de Astra Control Center:

export KUBECONFIG=[file path]

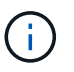

Antes de completar la instalación, asegúrese de que KUBECONFIG apunta al clúster en el que desea instalar Astra Control Center. El KUBECONFIG sólo puede contener un contexto.

- 2. Si utiliza un registro que requiere autenticación, debe hacer lo siguiente:
  - a. Cree el netapp-acc-operator espacio de nombres:

kubectl create ns netapp-acc-operator

#### Respuesta:

```
namespace/netapp-acc-operator created
```

b. Cree un secreto para netapp-acc-operator espacio de nombres. Añada información sobre Docker y ejecute el siguiente comando:

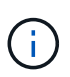

El marcador de posición your\_registry\_path debe coincidir con la ubicación de las imágenes que ha cargado anteriormente (por ejemplo, [Registry\_URL]/netapp/astra/astracc/23.04.2-7).

```
kubectl create secret docker-registry astra-registry-cred -n netapp-
acc-operator --docker-server=[your_registry_path] --docker
-username=[username] --docker-password=[token]
```

Respuesta de ejemplo:

secret/astra-registry-cred created

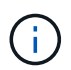

Si elimina el espacio de nombres después de que se genere el secreto, vuelva a crear el espacio de nombres y, a continuación, vuelva a generar el secreto para el espacio de nombres.

c. Cree el netapp-acc (o nombre personalizado).

kubectl create ns [netapp-acc or custom namespace]

Respuesta de ejemplo:

namespace/netapp-acc created

d. Cree un secreto para netapp-acc (o nombre personalizado). Añada información sobre Docker y ejecute el siguiente comando:

```
kubectl create secret docker-registry astra-registry-cred -n [netapp-
acc or custom namespace] --docker-server=[your_registry_path]
--docker-username=[username] --docker-password=[token]
```

Respuesta

secret/astra-registry-cred created

## Instale el operador de Astra Control Center

1. Cambie el directorio:

cd manifests

 Edite la implementación del operador de Astra Control Center YAML (astra\_control\_center\_operator\_deploy.yaml) para referirse a su registro local y secreto.

vim astra control center operator deploy.yaml

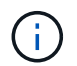

Una muestra anotada de AYLMA sigue estos pasos.

a. Si utiliza un registro que requiere autenticación, reemplace la línea predeterminada de imagePullSecrets: [] con lo siguiente:

imagePullSecrets: [{name: astra-registry-cred}]

- b. Cambiar [your\_registry\_path] para la kube-rbac-proxy imagen a la ruta del registro en la que se insertó la imagen en un paso anterior.
- c. Cambiar [your\_registry\_path] para la acc-operator-controller-manager imagen a la ruta del registro en la que se insertó la imagen en un paso anterior.

<strong>astra\_control\_center\_operator\_deploy.yaml</strong>

```
apiVersion: apps/v1
kind: Deployment
metadata:
  labels:
    control-plane: controller-manager
 name: acc-operator-controller-manager
  namespace: netapp-acc-operator
spec:
 replicas: 1
  selector:
    matchLabels:
      control-plane: controller-manager
  strategy:
    type: Recreate
  template:
    metadata:
      labels:
        control-plane: controller-manager
    spec:
      containers:
      - args:
        - --secure-listen-address=0.0.0.0:8443
        - --upstream=http://127.0.0.1:8080/
        - --logtostderr=true
        - --v=10
        image: [your registry path]/kube-rbac-proxy:v4.8.0
        name: kube-rbac-proxy
        ports:
        - containerPort: 8443
          name: https
      - args:
        - --health-probe-bind-address=:8081
        - --metrics-bind-address=127.0.0.1:8080
        - --leader-elect
        env:
        - name: ACCOP LOG LEVEL
          value: "2"
        - name: ACCOP HELM INSTALLTIMEOUT
          value: 5m
        image: [your registry path]/acc-operator:23.04.36
        imagePullPolicy: IfNotPresent
        livenessProbe:
```

httpGet: path: /healthz port: 8081 initialDelaySeconds: 15 periodSeconds: 20 name: manager readinessProbe: httpGet: path: /readyz port: 8081 initialDelaySeconds: 5 periodSeconds: 10 resources: limits: cpu: 300m memory: 750Mi requests: cpu: 100m memory: 75Mi securityContext: allowPrivilegeEscalation: false imagePullSecrets: [] securityContext: runAsUser: 65532 terminationGracePeriodSeconds: 10

3. Instale el operador de Astra Control Center:

kubectl apply -f astra control center operator deploy.yaml

Respuesta de ejemplo:

namespace/netapp-acc-operator created customresourcedefinition.apiextensions.k8s.io/astracontrolcenters.astra. netapp.io created role.rbac.authorization.k8s.io/acc-operator-leader-election-role created clusterrole.rbac.authorization.k8s.io/acc-operator-manager-role created clusterrole.rbac.authorization.k8s.io/acc-operator-metrics-reader created clusterrole.rbac.authorization.k8s.io/acc-operator-proxy-role created rolebinding.rbac.authorization.k8s.io/acc-operator-leader-electionrolebinding created clusterrolebinding.rbac.authorization.k8s.io/acc-operator-managerrolebinding created clusterrolebinding.rbac.authorization.k8s.io/acc-operator-proxyrolebinding created configmap/acc-operator-manager-config created service/acc-operator-controller-manager-metrics-service created deployment.apps/acc-operator-controller-manager created

4. Verifique que los pods se estén ejecutando:

kubectl get pods -n netapp-acc-operator

## **Configurar Astra Control Center**

 Edite el archivo de recursos personalizados (CR) del Centro de control de Astra (astra\_control\_center.yaml) para realizar las configuraciones de cuenta, soporte, registro y otras necesarias:

```
vim astra control center.yaml
```

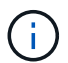

Una muestra anotada de AYLMA sigue estos pasos.

2. Modifique o confirme los siguientes ajustes:

#### <code>accountName</code>

| Ajuste      | Orientación                                                                                                    | Тіро   | Ejemplo |
|-------------|----------------------------------------------------------------------------------------------------|--------|---------|
| accountName | Cambie el<br>accountName Cadena<br>con el nombre que<br>desea asociar a la<br>cuenta Astra Control<br>Center. Sólo puede<br>haber un nombre de<br>cuenta. | cadena | Example |

## <code>astraVersion</code>

| Ajuste       | Orientación                                                                                                    | Тіро   | Ejemplo   |
|--------------|----------------------------------------------------------------------------------------------------|--------|-----------|
| astraVersion | La versión de Astra<br>Control Center para<br>implementar. No se<br>necesita ninguna acción<br>para este ajuste, ya que<br>el valor se rellenará<br>previamente. | cadena | 23.04.2-7 |

| Ajuste       | Orientación                                                                                                    | Тіро   | Ejemplo           |
|--------------|----------------------------------------------------------------------------------------------------|--------|-------------------|
| astraAddress | Cambie el<br>astraAddress<br>Cadena al FQDN<br>(recomendado) o<br>dirección IP que desea<br>utilizar en su navegador<br>para acceder a Astra<br>Control Center. Esta<br>dirección define cómo<br>se encontrará Astra<br>Control Center en su<br>centro de datos y es el<br>mismo FQDN o la<br>dirección IP que ha<br>aprovisionado desde su<br>equilibrador de carga<br>cuando ha finalizado<br>"Requisitos del Centro<br>de Control de Astra".<br>NOTA: No utilizar<br>http:// o. https://<br>en la dirección. Copie<br>este FQDN para<br>utilizarlo en un paso<br>posterior. | cadena | astra.example.com |

Las selecciones de esta sección determinan si participará en la aplicación de soporte proactivo de NetApp, Active IQ de NetApp y dónde se envían los datos. Se requiere una conexión a Internet (puerto 442) y todos los datos de soporte se anóniman.

| Ajuste                   | Uso                                                                    | Orientación                                                                                                    | Тіро     | Ejemplo                                                           |
|--------------------------|------------------------------------------------------------------------|----------------------------------------------------------------------------------------------------|----------|-------------------------------------------------------------------|
| autoSupport.en<br>rolled | Uno de los dos<br>enrolled O. url<br>los campos deben<br>seleccionarse | Cambiar<br>enrolled Para<br>AutoSupport a.<br>false para sitios<br>sin conexión a<br>internet o<br>retención true<br>para sitios<br>conectados. Un<br>valor de true<br>Permite enviar<br>datos anónimos a<br>NetApp con fines<br>de soporte. La<br>elección<br>predeterminada es<br>false E indica<br>que no se enviará<br>ningún dato de<br>soporte a NetApp. | Booleano | false (este valor<br>es el<br>predeterminado)                     |
| autoSupport.ur<br>l      | Uno de los dos<br>enrolled 0. url<br>los campos deben<br>seleccionarse | Esta URL<br>determina dónde<br>se enviarán los<br>datos anónimos.                                                                                                    | cadena   | https://suppor<br>t.netapp.com/<br>asupprod/post/<br>1.0/postAsup |

#### <code>email</code>

| Ajuste | Orientación                                                                                                    | Тіро   | Ejemplo           |
|--------|----------------------------------------------------------------------------------------------------|--------|-------------------|
| email  | Cambie el email<br>cadena en la dirección<br>inicial predeterminada<br>del administrador. Copie<br>esta dirección de correo<br>electrónico para su uso<br>en un paso posterior.<br>Esta dirección de correo<br>electrónico se utilizará<br>como nombre de<br>usuario de la cuenta<br>inicial para iniciar<br>sesión en la interfaz de<br>usuario y se le<br>notificarán los eventos<br>de Astra Control. | cadena | admin@example.com |

## <code>firstName</code>

| Ajuste    | Orientación                                                                                                    | Тіро   | Ejemplo |
|-----------|----------------------------------------------------------------------------------------------------|--------|---------|
| firstName | El nombre del<br>administrador inicial<br>predeterminado<br>asociado con la cuenta<br>Astra. El nombre<br>utilizado aquí aparecerá<br>en un encabezado de la<br>interfaz de usuario<br>después del primer<br>inicio de sesión. | cadena | SRE     |

## <code>LastName</code>

| Ajuste   | Orientación                                                                                                    | Тіро   | Ejemplo |
|----------|----------------------------------------------------------------------------------------------------|--------|---------|
| lastName | Apellido del<br>administrador inicial<br>predeterminado<br>asociado con la cuenta<br>Astra. El nombre<br>utilizado aquí aparecerá<br>en un encabezado de la<br>interfaz de usuario<br>después del primer<br>inicio de sesión. | cadena | Admin   |

Las selecciones realizadas en esta sección definen el registro de imágenes del contenedor que aloja las imágenes de la aplicación Astra, el operador del centro de control Astra y el repositorio de Astra Control Center Helm.

| Ajuste                           | Uso                                                                                                    | Orientación                                                                                                    | Тіро   | Ejemplo                        |
|----------------------------------|----------------------------------------------------------------------------------------------------|----------------------------------------------------------------------------------------------------|--------|--------------------------------|
| imageRegistry.<br>name           | Obligatorio                                                                                                    | El nombre del<br>registro de<br>imágenes en el<br>que se insertó las<br>imágenes en el<br>paso anterior. No<br>utilizar http:// o.<br>https:// en el<br>nombre del<br>registro. | cadena | example.regist<br>ry.com/astra |
| <pre>imageRegistry. secret</pre> | Obligatorio si la<br>cadena introducida<br>para<br>imageRegistry.<br>name' requires<br>a secret.<br>IMPORTANT: If<br>you are using<br>a registry<br>that does not<br>require<br>authorization,<br>you must<br>delete this<br>`secret línea<br>dentro<br>imageRegistry<br>o se producirá un<br>error en la<br>instalación. | El nombre del<br>secreto<br>Kubernetes<br>utilizado para<br>autenticarse con el<br>registro de<br>imágenes.                                                                     | cadena | astra-<br>registry-cred        |

| Ajuste       | Orientación                                                                                                    | Тіро   | Ejemplo    |
|--------------|----------------------------------------------------------------------------------------------------|--------|------------|
| storageClass | Cambie el<br>storageClass valor<br>desde ontap-gold A<br>otro recurso de la clase<br>de almacenamiento de<br>Astra Trident, según lo<br>requiera la instalación.<br>Ejecute el comando<br>kubectl get sc para<br>determinar las clases<br>de almacenamiento<br>configuradas existentes.<br>Debe introducirse una<br>de las clases de<br>almacenamiento<br>basadas en Astra<br>Trident en el archivo de<br>manifiesto (astra-<br>control-center-<br><version>.manifes<br/>t) Y se utilizará para<br/>Astra PVs. Si no está<br/>establecida, se utilizará<br/>la clase de<br/>almacenamiento<br/>predeterminada.<br/>NOTA: Si se ha<br/>configurado una clase<br/>de almacenamiento<br/>predeterminada,<br/>asegúrese de que es la<br/>única clase de<br/>almacenamiento que<br/>tiene la anotación<br/>predeterminada.</version> | cadena | ontap-gold |

| Ajuste                  | Orientación                                                                                                    | Тіро   | Opciones                                                                     |
|-------------------------|----------------------------------------------------------------------------------------------------|--------|------------------------------------------------------------------------------|
| volumeReclaimPoli<br>cy | De esta forma se<br>establece la política de<br>reclamaciones para los<br>vehículos de Astra.<br>Configuración de esta<br>directiva como Retain<br>Conserva los<br>volúmenes persistentes<br>una vez que Astra se<br>elimina. Configuración<br>de esta directiva como<br>Delete elimina los<br>volúmenes persistentes<br>después de eliminar<br>astra. Si no se<br>establece este valor, se<br>conservan los VP. | cadena | <ul> <li>Retain (Este es el valor predeterminado)</li> <li>Delete</li> </ul> |

| Ajuste      | Orientación                                           | Тіро   | Opciones                                          |
|-------------|-------------------------------------------------------|--------|---------------------------------------------------|
| ingressType | Utilice uno de los<br>siguientes tipos de<br>entrada: | cadena | • Generic (este es<br>el valor<br>predeterminado) |
|             |                                                       |        | • AccTraefik                                      |
|             | Generic                                               |        |                                                   |
|             | (Ingressiype:<br>"Generic")                           |        |                                                   |
|             | (Predeterminado)                                      |        |                                                   |
|             | Utilice esta opción                                   |        |                                                   |
|             | cuando tenga otro                                     |        |                                                   |
|             | controlador de entrada                                |        |                                                   |
|             | en uso o prefiera utilizar                            |        |                                                   |
|             | su propio controlador de                              |        |                                                   |
|             | implementar Astra                                     |        |                                                   |
|             | Control Center, deberá                                |        |                                                   |
|             | configurar el                                         |        |                                                   |
|             | "controlador de entrada"                              |        |                                                   |
|             | Para exponer Astra                                    |        |                                                   |
|             | Control Center con una                                |        |                                                   |
|             | URL.                                                  |        |                                                   |
|             | AccTraefik                                            |        |                                                   |
|             | (ingressType:                                         |        |                                                   |
|             | "AccTraefik")                                         |        |                                                   |
|             | Utilice esta opcion                                   |        |                                                   |
|             |                                                       |        |                                                   |
|             | controlador de entrada.                               |        |                                                   |
|             | Esto despliega el Astra                               |        |                                                   |
|             | Control Center                                        |        |                                                   |
|             | traefik <b>Puerta de</b>                              |        |                                                   |
|             | enlace como servicio de                               |        |                                                   |
|             | LoadBalancer.                                         |        |                                                   |
|             |                                                       |        |                                                   |
|             | Astra Control Center                                  |        |                                                   |
|             | tino "LoadBalancer"                                   |        |                                                   |
|             | (svc/traefik En el                                    |        |                                                   |
|             | espacio de nombres de                                 |        |                                                   |
|             | Astra Control Center) y                               |        |                                                   |
|             | requiere que se le                                    |        |                                                   |
|             | asigne una direccion IP                               |        |                                                   |
|             | permiten equilibradores                               |        |                                                   |
|             | de carga en su entorno                                |        |                                                   |
|             | y aún no tiene uno                                    |        |                                                   |
|             | configurado, puede                                    |        |                                                   |
|             | utilizar MetalLB u otro                               |        |                                                   |
|             | equilibrador de carga de                              |        |                                                   |
|             | asignar una dirección ID                              |        |                                                   |
|             | externa al servicio. En                               |        |                                                   |

| Ajuste    | Orientación                                                                                                    | Тіро   | Opciones                                                                            |
|-----------|----------------------------------------------------------------------------------------------------|--------|-------------------------------------------------------------------------------------|
| scaleSize | De forma<br>predeterminada, Astra<br>utilizará la alta<br>disponibilidad (HA)<br>scaleSize de<br>Medium, Que despliega<br>la mayoría de los<br>servicios en HA y<br>despliega múltiples<br>réplicas para<br>redundancia. Con<br>scaleSize como<br>Small, Astra reducirá<br>el número de réplicas<br>para todos los servicios<br>excepto los servicios<br>esenciales para reducir<br>el consumo.<br>CONSEJO: Medium las<br>puestas en marcha<br>constan de unos 100<br>pods (sin incluir cargas<br>de trabajo transitorias.<br>100 pod se basa en la<br>configuración de tres<br>nodos principales y tres<br>nodos de trabajador).<br>Tenga en cuenta las<br>limitaciones de límites<br>de red por pod que<br>pueden ser un<br>problema en su<br>entorno, sobre todo<br>cuando tenga en cuenta<br>situaciones de<br>recuperación ante<br>desastres. | cadena | <ul> <li>Small</li> <li>Medium (Este es el<br/>valor<br/>predeterminado)</li> </ul> |

| Ajuste                   | Orientación                                                                                                    | Тіро   | Opciones                                                                           |
|--------------------------|----------------------------------------------------------------------------------------------------|--------|------------------------------------------------------------------------------------|
| astraResourcesSca<br>ler | Opciones de escalado<br>para los límites de<br>recursos de<br>AstraControlCenter. De<br>forma predeterminada,<br>Astra Control Center se<br>despliega con<br>solicitudes de recursos<br>establecidas para la<br>mayoría de los<br>componentes de Astra.<br>Esta configuración<br>permite que la pila de<br>software de Astra<br>Control Center tenga un<br>mejor rendimiento en<br>entornos con un mayor<br>nivel de carga y<br>escalabilidad de las<br>aplicaciones.<br>Sin embargo, en<br>situaciones que utilizan<br>grupos de desarrollo o<br>pruebas más pequeños,<br>el campo CR<br>astraResourcesSca<br>lar se puede<br>establecer en Off. De<br>este modo se<br>deshabilitan las<br>solicitudes de recursos<br>y se puede implementar<br>en clústeres más<br>pequeños. | cadena | <ul> <li>Default (Este es<br/>el valor<br/>predeterminado)</li> <li>Off</li> </ul> |

 Para el Centro de control astral y la comunicación Cloud Insights, la verificación de certificados TLS está desactivada de forma predeterminada. Puede habilitar la verificación de la certificación TLS para la comunicación entre Cloud Insights y el clúster de host del Centro de control de Astra y el clúster gestionado, añadiendo la siguiente sección en la additionalValues.

```
additionalValues:
netapp-monitoring-operator:
config:
ciSkipTlsVerify: false
cloud-insights-service:
config:
ciSkipTlsVerify: false
telemetry-service:
config:
ciSkipTlsVerify: false
```

Sus selecciones en esta sección determinan cómo Astra Control Center debe manejar los CRD.

| Ajuste                       | Orientación                                                                                                    | Тіро     | Ejemplo                                    |
|------------------------------|----------------------------------------------------------------------------------------------------|----------|--------------------------------------------|
| crds.externalCert<br>Manager | Si utiliza un<br>administrador de<br>certificados externo,<br>cambie<br>externalCertManag<br>er para true. El valor<br>predeterminado false<br>Hace que Astra Control<br>Center instale sus<br>propios CRD de<br>administrador de<br>certificados durante la<br>instalación.<br>Los crds son objetos de<br>todo el clúster y su<br>instalación podría tener<br>un impacto en otras<br>partes del clúster.<br>Puede utilizar este<br>indicador para indicar a<br>Astra Control Center<br>que el administrador del<br>clúster instalará y<br>gestionará estos CRD<br>fuera de Astra Control<br>Center. | Booleano | False (este valor es el<br>predeterminado) |
| crds.externalTrae<br>fik     | De forma<br>predeterminada, Astra<br>Control Center instalará<br>los CRD de Traefik<br>necesarios. Los crds<br>son objetos de todo el<br>clúster y su instalación<br>podría tener un impacto<br>en otras partes del<br>clúster. Puede utilizar<br>este indicador para<br>indicar a Astra Control<br>Center que el<br>administrador del<br>clúster instalará y<br>gestionará estos CRD<br>fuera de Astra Control<br>Center.                                                                                                    | Booleano | False (este valor es el<br>predeterminado) |

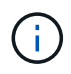

Asegúrese de haber seleccionado la clase de almacenamiento y el tipo de entrada correctos para la configuración antes de completar la instalación.

<strong>astra\_control\_center.yaml</strong>

```
apiVersion: astra.netapp.io/v1
kind: AstraControlCenter
metadata:
 name: astra
spec:
  accountName: "Example"
  astraVersion: "ASTRA_VERSION"
  astraAddress: "astra.example.com"
  autoSupport:
    enrolled: true
  email: "[admin@example.com]"
  firstName: "SRE"
  lastName: "Admin"
  imageRegistry:
   name: "[your_registry_path]"
    secret: "astra-registry-cred"
  storageClass: "ontap-gold"
  volumeReclaimPolicy: "Retain"
  ingressType: "Generic"
  scaleSize: "Medium"
  astraResourcesScaler: "Default"
  additionalValues: {}
  crds:
    externalTraefik: false
    externalCertManager: false
```

## Complete la instalación del centro de control de Astra y del operador

 Si todavía no lo ha hecho en un paso anterior, cree el netapp-acc espacio de nombres (o personalizado):

kubectl create ns [netapp-acc or custom namespace]

Respuesta de ejemplo:

```
namespace/netapp-acc created
```

2. Instale Astra Control Center en netapp-acc (o su espacio de nombres personalizado):

```
kubectl apply -f astra_control_center.yaml -n [netapp-acc or custom
namespace]
```

## Respuesta de ejemplo:

astracontrolcenter.astra.netapp.io/astra created

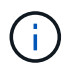

El operador del Centro de control de Astra realizará una comprobación automática de los requisitos del entorno. Ausente "requisitos" Puede provocar que falle la instalación o que Astra Control Center no funcione correctamente. Consulte siguiente sección para comprobar si hay mensajes de advertencia relacionados con la comprobación automática del sistema.

## Comprobar el estado del sistema

Puede verificar el estado del sistema con comandos kubectl. Si prefiere utilizar OpenShift, puede utilizar comandos de OC comparables para realizar los pasos de verificación.

#### Pasos

1. Compruebe que el proceso de instalación no ha generado mensajes de advertencia relacionados con las comprobaciones de validación:

```
kubectl get acc [astra or custom Astra Control Center CR name] -n
[netapp-acc or custom namespace] -o yaml
```

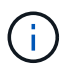

También se notifican mensajes de advertencia adicionales en los registros del operador de Astra Control Center.

2. Corrija cualquier problema del entorno que se notifique mediante las comprobaciones automatizadas de requisitos.

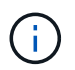

Puede corregir problemas garantizando que su entorno cumple con los "requisitos" Para Astra Control Center.

3. Compruebe que todos los componentes del sistema se han instalado correctamente.

kubectl get pods -n [netapp-acc or custom namespace]

Cada pod debe tener el estado de Running. Pueden tardar varios minutos en implementar los pods del

sistema.

#### NAME READY STATUS RESTARTS AGE acc-helm-repo-6cc7696d8f-pmhm8 1/1 Running 0 9h activity-597fb656dc-5rd41 1/1 Running 0 9h activity-597fb656dc-mqmcw 1/1 Running 0 9h api-token-authentication-62f84 1/1 Running 0 9h api-token-authentication-68nlf 1/1Running 0 9h api-token-authentication-ztgrm 1/1 Running 0 9h 1/1 asup-669d4ddbc4-fnmwp Running 1 (9h ago) 9h authentication-78789d7549-1k686 1/1 Running 0 9h bucketservice-65c7d95496-24x71 1/1Running 3 (9h ago) 9h cert-manager-c9f9fbf9f-k8zq2 1/1 Running 0 9h cert-manager-c9f9fbf9f-qjlzm 1/1 Running 0 9h cert-manager-cainjector-dbbbd8447-b5qll 1/1Running 0 9h cert-manager-cainjector-dbbbd8447-p5whs 1/1 Running 0 9h cert-manager-webhook-6f97bb7d84-4722b 1/1 Running 0 9h cert-manager-webhook-6f97bb7d84-86kv5 1/1 Running 0 9h certificates-59d9f6f4bd-2j899 1/1 Running 0 9h certificates-59d9f6f4bd-9d9k6 1/1 Running 0 9h certificates-expiry-check-28011180--1-81kxz 0/1 Completed 0 9h cloud-extension-5c9c9958f8-jdhrp 1/1 Running 0 9h cloud-insights-service-5cdd5f7f-pp8r5 1/1 Running 0 9h

1/1

Running

0

composite-compute-66585789f4-hxn5w

## Ejemplo de respuesta

9h

| 1/1 | Running                                              | 0                                                                                                    |                                                                                                    |
|-----|------------------------------------------------------|----------------------------------------------------------------------------------------------------|----------------------------------------------------------------------------------------------------|
| 1/1 | Running                                              | 0                                                                                                    |                                                                                                    |
| 1/1 | Running                                              | 0                                                                                                    |                                                                                                    |
| 1/1 | Running                                              | 0                                                                                                    |                                                                                                    |
| 1/1 | Running                                              | 0                                                                                                    |                                                                                                    |
| 1/1 | Running                                              | 0                                                                                                    |                                                                                                    |
| 1/1 | Running                                              | 0                                                                                                    |                                                                                                    |
| 1/1 | Running                                              | 0                                                                                                    |                                                                                                    |
| 1/1 | Running                                              | 0                                                                                                    |                                                                                                    |
| 1/1 | Running                                              | 0                                                                                                    |                                                                                                    |
| 1/1 | Running                                              | 0                                                                                                    |                                                                                                    |
| 1/1 | Running                                              | 0                                                                                                    |                                                                                                    |
| 1/1 | Running                                              | 0                                                                                                    |                                                                                                    |
| 1/1 | Running                                              | 0                                                                                                    |                                                                                                    |
| 1/1 | Running                                              | 0                                                                                                    |                                                                                                    |
| 1/1 | Running                                              | 0                                                                                                    |                                                                                                    |
| 1/1 | Running                                              | 0                                                                                                    |                                                                                                    |
| 1/1 | Running                                              | 0                                                                                                    |                                                                                                    |
| 1/1 | Running                                              | 0                                                                                                    |                                                                                                    |
| 1/1 | Running                                              | 0                                                                                                    |                                                                                                    |
| 1/1 | Running                                              | 0                                                                                                    |                                                                                                    |
| 1/1 | Running                                              | 0                                                                                                    |                                                                                                    |
| 2/2 | Running                                              | 0                                                                                                    |                                                                                                    |
|     | 1/1<br>1/1<br>1/1<br>1/1<br>1/1<br>1/1<br>1/1<br>1/1 | 1/1       Running         1/1       Running         1/ | 1/1       Running       0         1/1       Running       0         1/1       Running       0 <t< td=""></t<> |

| nats-0                               | 1/1   | Running    | 0 |  |
|--------------------------------------|-------|------------|---|--|
| 9h                                   |       |            |   |  |
| nats-1                               | 1/1   | Running    | 0 |  |
| 9h                                   |       |            |   |  |
| nats-2                               | 1/1   | Running    | 0 |  |
| 9h                                   | 1 / 1 | - ·        | 0 |  |
| nautilus-85/54d8/d/-/56qb<br>9h      |       | Runnıng    | 0 |  |
| nautilus-85754d87d7-q8j7d<br>9h      | 1/1   | Running    | 0 |  |
| openapi-5f9cc76544-7fnjm<br>9h       | 1/1   | Running    | 0 |  |
| openapi-5f9cc76544-vzr7b             | 1/1   | Running    | 0 |  |
| $y_{II}$                             | 1 / 1 | Pupping    | 0 |  |
| 9h                                   | 1/1   | KuiiiiIiig | 0 |  |
| polaris-consul-consul-server-0<br>9h | 1/1   | Running    | 0 |  |
| polaris-consul-consul-server-1       | 1/1   | Running    | 0 |  |
| yn<br>polaris-gonsul-gonsul-sorvor-2 | 1 / 1 | Pupping    | 0 |  |
| 9h                                   | 1/1   | Kullillig  | 0 |  |
| polaris-kevcloak-0                   | 1/1   | Running    | 2 |  |
| (9h ago) 9h                          | _, _  |            |   |  |
| polaris-keycloak-1                   | 1/1   | Running    | 0 |  |
| 9h                                   |       |            |   |  |
| polaris-keycloak-2<br>9h             | 1/1   | Running    | 0 |  |
| polaris-keycloak-db-0                | 1/1   | Running    | 0 |  |
| 9h                                   |       |            |   |  |
| polaris-keycloak-db-1<br>9h          | 1/1   | Running    | 0 |  |
| polaris-keycloak-db-2                | 1/1   | Running    | 0 |  |
| polaris-mongodb-0                    | 1/1   | Running    | 0 |  |
| 9h                                   |       |            |   |  |
| polaris-mongodb-1<br>9h              | 1/1   | Running    | 0 |  |
| polaris-mongodb-2                    | 1/1   | Running    | 0 |  |
| $p_{11}$                             | 1 / 1 | Pupping    | 0 |  |
| 9h                                   | 1 / 1 | Rumining   | U |  |
| polaris-vault-0                      | 1/1   | Running    | 0 |  |
| 9h                                   |       | 2          |   |  |
| polaris-vault-1                      | 1/1   | Running    | 0 |  |
| 9h                                   |       |            |   |  |

| polaris-vault-2<br>9h                            | 1/1 | Running   | 0 |
|--------------------------------------------------|-----|-----------|---|
| public-metrics-76fbf9594d-zmxzw<br>9h            | 1/1 | Running   | 0 |
| storage-backend-metrics-7d7fbc9cb9-1md25<br>9h   | 1/1 | Running   | 0 |
| storage-provider-5bdd456c4b-2fftc<br>9h          | 1/1 | Running   | 0 |
| task-service-87575df85-dnn2q<br>(9h ago) 9h      | 1/1 | Running   | 3 |
| task-service-task-purge-280117201-q6w4r<br>28m   | 0/1 | Completed | 0 |
| task-service-task-purge-280117351-vk6pd<br>13m   | 1/1 | Running   | 0 |
| telegraf-ds-2r2kw<br>9h                          | 1/1 | Running   | 0 |
| telegraf-ds-6s9d5<br>9h                          | 1/1 | Running   | 0 |
| telegraf-ds-96j17<br>9h                          | 1/1 | Running   | 0 |
| telegraf-ds-hbp84<br>9h                          | 1/1 | Running   | 0 |
| telegraf-ds-plwzv<br>9h                          | 1/1 | Running   | 0 |
| telegraf-ds-sr22c<br>9h                          | 1/1 | Running   | 0 |
| telegraf-rs-4sbg8<br>9h                          | 1/1 | Running   | 0 |
| telemetry-service-fb9559f7b-mk9l7<br>(9h ago) 9h | 1/1 | Running   | 3 |
| tenancy-559bbc6b48-5msgg<br>9h                   | 1/1 | Running   | 0 |
| traefik-d997b8877-7xpf4<br>9h                    | 1/1 | Running   | 0 |
| traefik-d997b8877-9xv96<br>9h                    | 1/1 | Running   | 0 |
| trident-svc-585c97548c-d25z5<br>9h               | 1/1 | Running   | 0 |
| vault-controller-88484b454-2d6sr<br>9h           | 1/1 | Running   | 0 |
| vault-controller-88484b454-fc5cz<br>9h           | 1/1 | Running   | 0 |
| vault-controller-88484b454-jktld<br>9h           | 1/1 | Running   | 0 |

4. (Opcional) para asegurarse de que la instalación ha finalizado, puede ver el acc-operator registra utilizando el siguiente comando.

```
kubectl logs deploy/acc-operator-controller-manager -n netapp-acc-
operator -c manager -f
```

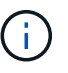

accHost el registro del clúster es una de las últimas operaciones y, si no se produce un error en la implementación, no provocará un error. En el caso de que se produzca un error de registro del clúster que se indica en los registros, puede volver a intentar realizar el registro a través de la "Añada el flujo de trabajo del clúster en la interfaz de usuario de" O API.

5. Cuando todos los pods estén en ejecución, verifique que la instalación se haya realizado correctamente (READY es True) Y obtenga la contraseña de configuración inicial que utilizará cuando inicie sesión en Astra Control Center:

kubectl get AstraControlCenter -n [netapp-acc or custom namespace]

Respuesta:

| NAME  | UUID                                 | VERSION   | ADDRESS        |
|-------|--------------------------------------|-----------|----------------|
| READY |                                      |           |                |
| astra | 9aa5fdae-4214-4cb7-9976-5d8b4c0ce27f | 23.04.2-7 | 10.111.111.111 |
| True  |                                      |           |                |

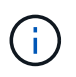

Copie el valor de UUID. La contraseña es ACC- Seguido del valor UUID (ACC-[UUID] o, en este ejemplo, ACC-9aa5fdae-4214-4cb7-9976-5d8b4c0ce27f).

## Configure la entrada para el equilibrio de carga

Puede configurar un controlador de entrada de Kubernetes que gestione el acceso externo a los servicios. Estos procedimientos proporcionan ejemplos de configuración para un controlador de entrada si utilizó el valor predeterminado de ingressType: "Generic" En el recurso personalizado Astra Control Center (astra\_control\_center.yaml). No es necesario utilizar este procedimiento si se ha especificado ingressType: "AccTraefik" En el recurso personalizado Astra Control Center (astra\_control\_center.yaml).

Después de implementar Astra Control Center, deberá configurar el controlador Ingress para exponer Astra Control Center con una dirección URL.

Los pasos de configuración varían en función del tipo de controlador de entrada que utilice. Astra Control Center admite muchos tipos de controladores Ingress. Estos procedimientos de configuración ofrecen ejemplos de los siguientes tipos de controladores de entrada:

• Entrada Istio

- Controlador de entrada nginx
- Controlador OpenShift Ingress

## Antes de empezar

- El requerido "controlador de entrada" ya debe ponerse en marcha.
- La "clase de entrada" ya se debe crear la correspondiente al controlador de entrada.

## Pasos para la entrada de Istio

1. Configurar la entrada de Istio.

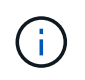

En este procedimiento se asume que Istio se implementa utilizando el perfil de configuración "predeterminado".

2. Recopile o cree el certificado y el archivo de claves privadas deseados para la puerta de enlace de entrada.

Es posible usar un certificado firmado por CA o autofirmado. El nombre común debe ser la dirección Astra (FQDN).

Comando de ejemplo:

```
openssl req -x509 -nodes -days 365 -newkey rsa:2048 -keyout tls.key -out tls.crt
```

3. Cree un secreto tls secret name de tipo kubernetes.io/tls Para una clave privada TLS y un certificado en istio-system namespace Tal como se describe en los secretos TLS.

Comando de ejemplo:

```
kubectl create secret tls [tls secret name] --key="tls.key"
--cert="tls.crt" -n istio-system
```

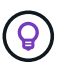

El nombre del secreto debe coincidir con el spec.tls.secretName proporcionado en istio-ingress.yaml archivo.

4. Implemente un recurso de entrada en netapp-acc espacio de nombres (o con nombre personalizado) mediante el tipo de recurso v1 para un esquema (istio-Ingress.yaml se utiliza en este ejemplo):

```
apiVersion: networking.k8s.io/v1
kind: IngressClass
metadata:
  name: istio
spec:
  controller: istio.io/ingress-controller
___
apiVersion: networking.k8s.io/v1
kind: Ingress
metadata:
  name: ingress
  namespace: [netapp-acc or custom namespace]
spec:
  ingressClassName: istio
  tls:
  - hosts:
    - <ACC address>
    secretName: [tls secret name]
  rules:
  - host: [ACC address]
    http:
      paths:
      - path: /
        pathType: Prefix
        backend:
          service:
            name: traefik
            port:
              number: 80
```

## 5. Aplicar los cambios:

```
kubectl apply -f istio-Ingress.yaml
```

6. Compruebe el estado de la entrada:

kubectl get ingress -n [netapp-acc or custom namespace]

Respuesta:

NAMECLASS HOSTSADDRESSPORTSAGEingressistioastra.example.com172.16.103.24880, 4431h

## 7. Finalice la instalación de Astra Control Center.

## Pasos para el controlador de entrada Nginx

- 1. Cree un secreto de tipo kubernetes.io/tls Para una clave privada TLS y un certificado en netappacc (o nombre personalizado) como se describe en "Secretos TLS".
- 2. Implemente un recurso de entrada en netapp-acc espacio de nombres (o con nombre personalizado) mediante el tipo de recurso v1 para un esquema (nginx-Ingress.yaml se utiliza en este ejemplo):

```
apiVersion: networking.k8s.io/v1
kind: Ingress
metadata:
  name: netapp-acc-ingress
  namespace: [netapp-acc or custom namespace]
spec:
  ingressClassName: [class name for nginx controller]
  tls:
  - hosts:
    - <ACC address>
    secretName: [tls secret name]
  rules:
  - host: <ACC address>
    http:
      paths:
        - path:
          backend:
            service:
              name: traefik
              port:
                number: 80
          pathType: ImplementationSpecific
```

#### 3. Aplicar los cambios:

kubectl apply -f nginx-Ingress.yaml

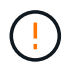

NetApp recomienda la instalación de la controladora nginx como una puesta en marcha en lugar de como una daemonSet.

## Pasos para el controlador de entrada de OpenShift

- 1. Obtenga su certificado y consiga los archivos de clave, certificado y CA listos para su uso por la ruta OpenShift.
- 2. Cree la ruta OpenShift:

```
oc create route edge --service=traefik --port=web -n [netapp-acc or
custom namespace] --insecure-policy=Redirect --hostname=<ACC address>
--cert=cert.pem --key=key.pem
```

## Inicie sesión en la interfaz de usuario de Astra Control Center

Después de instalar Astra Control Center, cambiará la contraseña del administrador predeterminado e inicie sesión en el panel de interfaz de usuario de Astra Control Center.

## Pasos

- 1. En un navegador, introduzca el FQDN (incluido el https://prefijo) que utilizó en el astraAddress en la astra control center.yaml CR cuando Ha instalado Astra Control Center.
- 2. Acepte los certificados autofirmados si se le solicita.

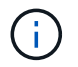

Se puede crear un certificado personalizado después de iniciar sesión.

3. En la página de inicio de sesión de Astra Control Center, introduzca el valor utilizado email pulg astra\_control\_center.yaml CR cuando Ha instalado Astra Control Center, seguido de la contraseña de configuración inicial (ACC-[UUID]).

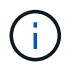

Si introduce una contraseña incorrecta tres veces, la cuenta de administrador se bloqueará durante 15 minutos.

- 4. Seleccione Iniciar sesión.
- 5. Cambie la contraseña cuando se le solicite.

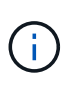

Si éste es su primer inicio de sesión y olvida la contraseña y no se han creado otras cuentas de usuario administrativas, póngase en contacto con "Soporte de NetApp" para obtener ayuda para la recuperación de contraseñas.

 (Opcional) quite el certificado TLS autofirmado existente y sustitúyalo por un "Certificado TLS personalizado firmado por una entidad de certificación (CA)".

## Solucione los problemas de instalación

Si alguno de los servicios está en Error puede inspeccionar los registros. Busque códigos de respuesta API en la gama 400 a 500. Esos indican el lugar donde ocurrió un fracaso.

## Opciones

• Para inspeccionar los registros del operador de Astra Control Center, introduzca lo siguiente:

```
kubectl logs deploy/acc-operator-controller-manager -n netapp-acc-
operator -c manager -f
```

• Para comprobar el resultado de Astra Control Center CR:

kubectl get acc -n [netapp-acc or custom namespace] -o yaml

## El futuro

- (Opcional) en función de su entorno, post-instalación completa "pasos de configuración".
- · Complete la implementación llevando a cabo "tareas de configuración".

## Configure un administrador de certificados externo

Si ya existe un administrador de certificados en su clúster de Kubernetes, deberá realizar algunos pasos previos para que Astra Control Center no instale su propio administrador de certificados.

#### Pasos

1. Confirme que tiene instalado un administrador de certificados:

```
kubectl get pods -A | grep 'cert-manager'
```

Respuesta de ejemplo:

```
essential-cert-manager-84446f49d5-sf2zd
                                                                     1/1
cert-manager
Running
         0
                 6d5h
               essential-cert-manager-cainjector-66dc99cc56-91dmt
cert-manager
                                                                     1/1
Running
           0
                 6d5h
               essential-cert-manager-webhook-56b76db9cc-fjqrq
                                                                     1/1
cert-manager
Running
           0
                 6d5h
```

2. Cree un certificado/pareja de claves para astraAddress FQDN:

```
openssl req -x509 -nodes -days 365 -newkey rsa:2048 -keyout tls.key -out tls.crt
```

Respuesta de ejemplo:

3. Crear un secreto con archivos generados previamente:

```
kubectl create secret tls selfsigned-tls --key tls.key --cert tls.crt -n
<cert-manager-namespace>
```

Respuesta de ejemplo:

```
secret/selfsigned-tls created
```

4. Cree un ClusterIssuer archivo que es **exactamente** el siguiente pero que incluye la ubicación del espacio de nombres donde el cert-manager los pods están instalados:

```
apiVersion: cert-manager.io/v1
kind: ClusterIssuer
metadata:
   name: astra-ca-clusterissuer
   namespace: <cert-manager-namespace>
spec:
   ca:
     secretName: selfsigned-tls
```

kubectl apply -f ClusterIssuer.yaml

Respuesta de ejemplo:

```
clusterissuer.cert-manager.io/astra-ca-clusterissuer created
```

5. Compruebe que el ClusterIssuer ha surgido correctamente. Ready debe ser True antes de poder continuar:

kubectl get ClusterIssuer

Respuesta de ejemplo:

| NAME                   | READY | AGE |
|------------------------|-------|-----|
| astra-ca-clusterissuer | True  | 9s  |
|                        |       |     |

6. Complete el "Proceso de instalación de Astra Control Center". Hay una "Paso de configuración necesario para el clúster YAML de Astra Control Center" En el que cambia el valor CRD para indicar que el administrador de certificados está instalado externamente. Debe completar este paso durante la

instalación para que Astra Control Center reconozca al gestor de certificados externo.

## Información de copyright

Copyright © 2023 NetApp, Inc. Todos los derechos reservados. Imprimido en EE. UU. No se puede reproducir este documento protegido por copyright ni parte del mismo de ninguna forma ni por ningún medio (gráfico, electrónico o mecánico, incluidas fotocopias, grabaciones o almacenamiento en un sistema de recuperación electrónico) sin la autorización previa y por escrito del propietario del copyright.

El software derivado del material de NetApp con copyright está sujeto a la siguiente licencia y exención de responsabilidad:

ESTE SOFTWARE LO PROPORCIONA NETAPP «TAL CUAL» Y SIN NINGUNA GARANTÍA EXPRESA O IMPLÍCITA, INCLUYENDO, SIN LIMITAR, LAS GARANTÍAS IMPLÍCITAS DE COMERCIALIZACIÓN O IDONEIDAD PARA UN FIN CONCRETO, CUYA RESPONSABILIDAD QUEDA EXIMIDA POR EL PRESENTE DOCUMENTO. EN NINGÚN CASO NETAPP SERÁ RESPONSABLE DE NINGÚN DAÑO DIRECTO, INDIRECTO, ESPECIAL, EJEMPLAR O RESULTANTE (INCLUYENDO, ENTRE OTROS, LA OBTENCIÓN DE BIENES O SERVICIOS SUSTITUTIVOS, PÉRDIDA DE USO, DE DATOS O DE BENEFICIOS, O INTERRUPCIÓN DE LA ACTIVIDAD EMPRESARIAL) CUALQUIERA SEA EL MODO EN EL QUE SE PRODUJERON Y LA TEORÍA DE RESPONSABILIDAD QUE SE APLIQUE, YA SEA EN CONTRATO, RESPONSABILIDAD OBJETIVA O AGRAVIO (INCLUIDA LA NEGLIGENCIA U OTRO TIPO), QUE SURJAN DE ALGÚN MODO DEL USO DE ESTE SOFTWARE, INCLUSO SI HUBIEREN SIDO ADVERTIDOS DE LA POSIBILIDAD DE TALES DAÑOS.

NetApp se reserva el derecho de modificar cualquiera de los productos aquí descritos en cualquier momento y sin aviso previo. NetApp no asume ningún tipo de responsabilidad que surja del uso de los productos aquí descritos, excepto aquello expresamente acordado por escrito por parte de NetApp. El uso o adquisición de este producto no lleva implícita ninguna licencia con derechos de patente, de marcas comerciales o cualquier otro derecho de propiedad intelectual de NetApp.

Es posible que el producto que se describe en este manual esté protegido por una o más patentes de EE. UU., patentes extranjeras o solicitudes pendientes.

LEYENDA DE DERECHOS LIMITADOS: el uso, la copia o la divulgación por parte del gobierno están sujetos a las restricciones establecidas en el subpárrafo (b)(3) de los derechos de datos técnicos y productos no comerciales de DFARS 252.227-7013 (FEB de 2014) y FAR 52.227-19 (DIC de 2007).

Los datos aquí contenidos pertenecen a un producto comercial o servicio comercial (como se define en FAR 2.101) y son propiedad de NetApp, Inc. Todos los datos técnicos y el software informático de NetApp que se proporcionan en este Acuerdo tienen una naturaleza comercial y se han desarrollado exclusivamente con fondos privados. El Gobierno de EE. UU. tiene una licencia limitada, irrevocable, no exclusiva, no transferible, no sublicenciable y de alcance mundial para utilizar los Datos en relación con el contrato del Gobierno de los Estados Unidos bajo el cual se proporcionaron los Datos. Excepto que aquí se disponga lo contrario, los Datos no se pueden utilizar, desvelar, reproducir, modificar, interpretar o mostrar sin la previa aprobación por escrito de NetApp, Inc. Los derechos de licencia del Gobierno de los Estados Unidos de América y su Departamento de Defensa se limitan a los derechos identificados en la cláusula 252.227-7015(b) de la sección DFARS (FEB de 2014).

## Información de la marca comercial

NETAPP, el logotipo de NETAPP y las marcas que constan en http://www.netapp.com/TM son marcas comerciales de NetApp, Inc. El resto de nombres de empresa y de producto pueden ser marcas comerciales de sus respectivos propietarios.